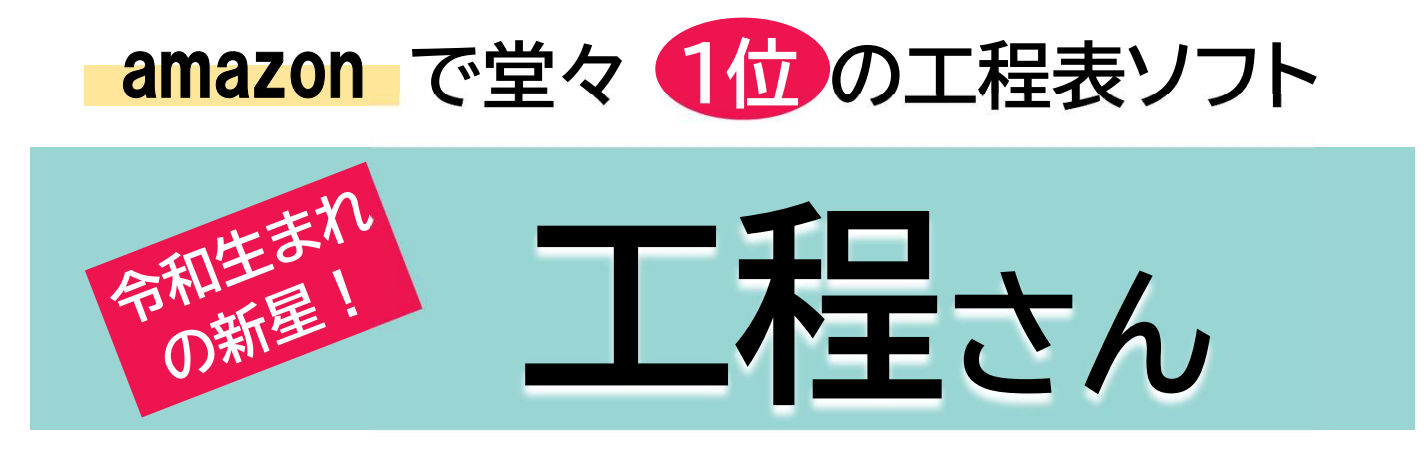

#### ダウンロードしたら『1分』で良さがわかる!

土 いますぐ無料でお試し、無料ダウンロード

今すぐ無料ダウンロード → <u>https://hanasoft.net/HOTEI.htm</u>

## どんな工程表でも作れます

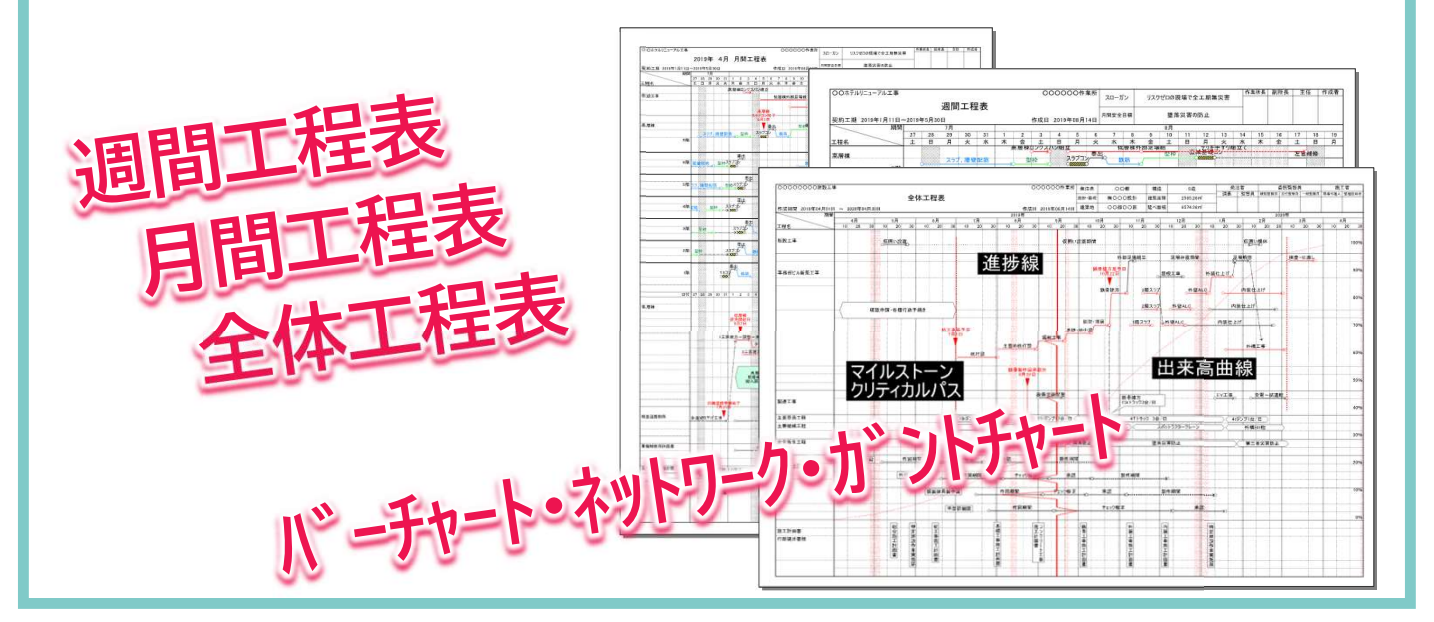

## シンプルな操作画面

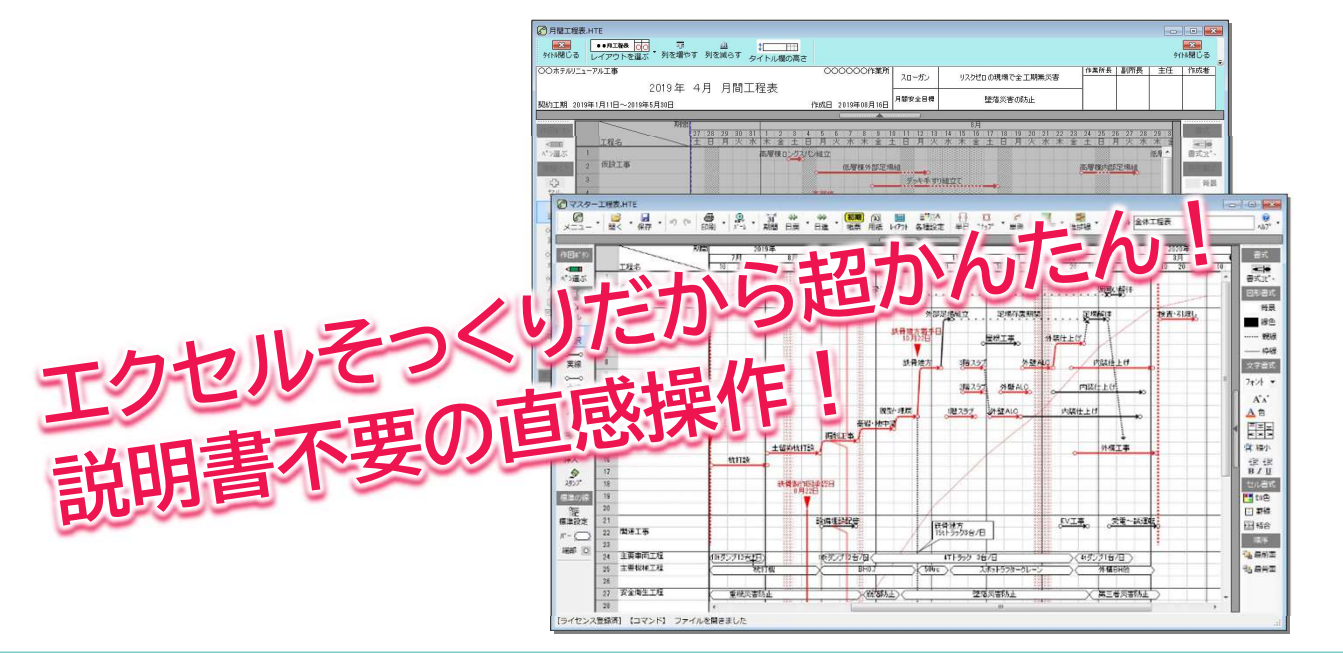

# 新しい工程表作成は60秒

| 約1分 |
|-----|
|     |

形を選ぶだけ

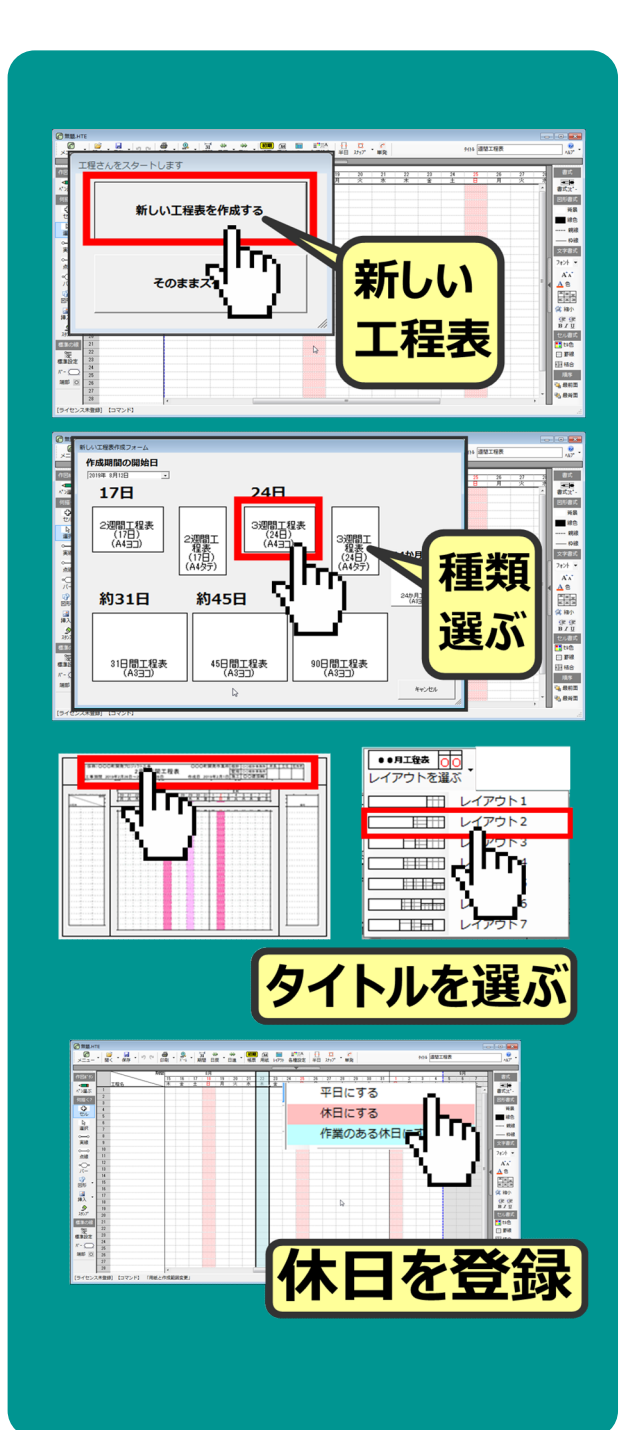

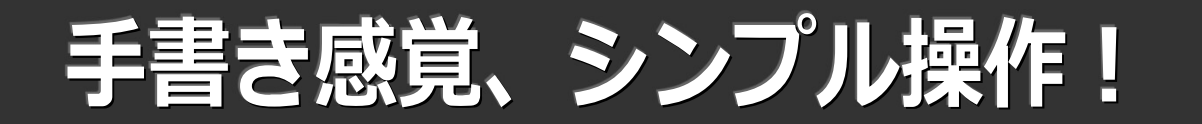

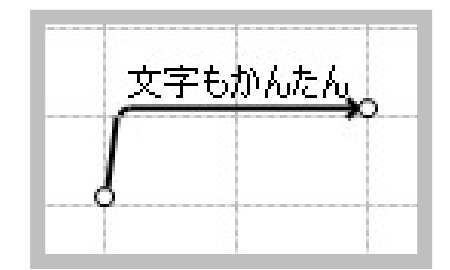

# マウスで作図が超かんたん!

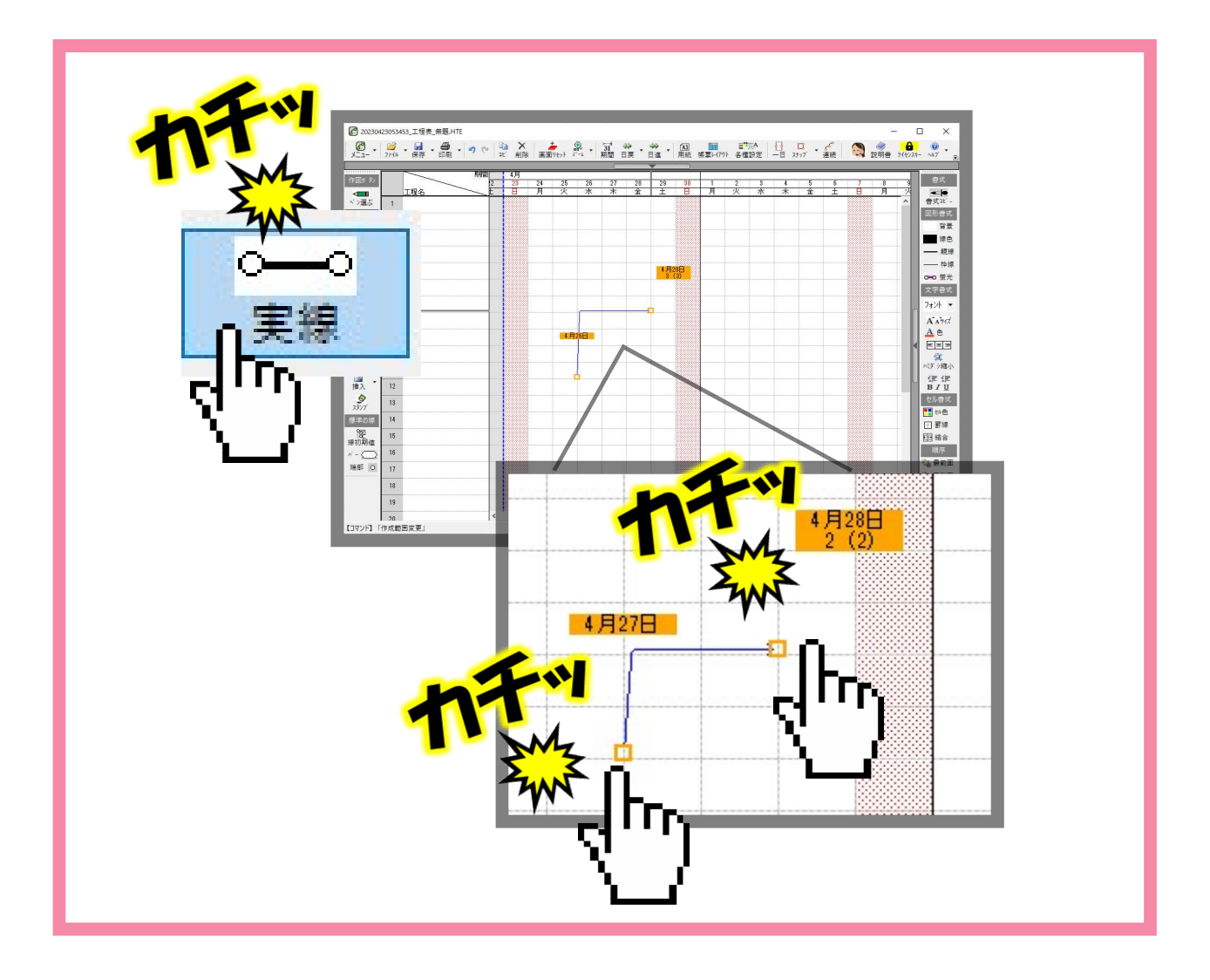

# やりたいこと!いろいろできます!

#### 作成期間変更自由自在

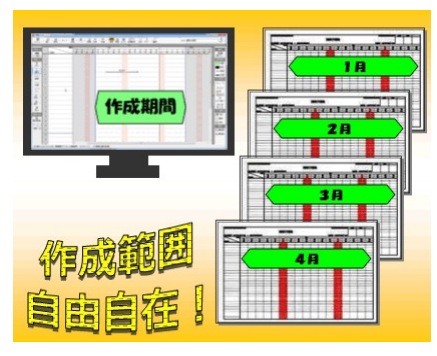

#### 特殊行で表現力UP

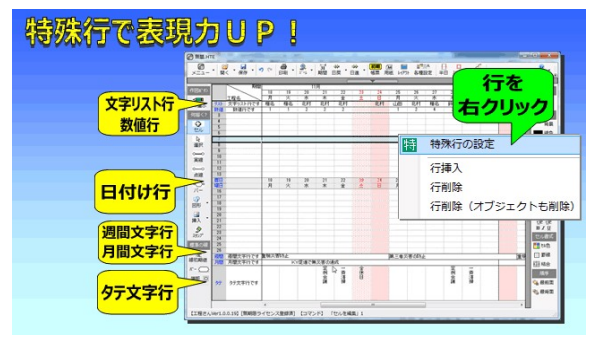

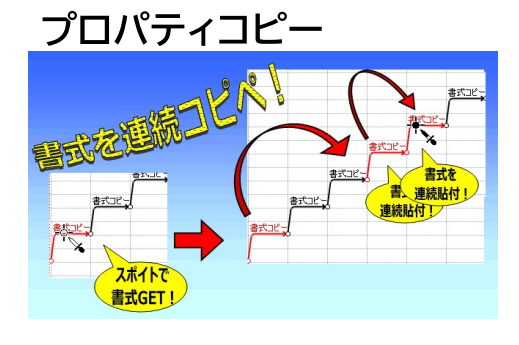

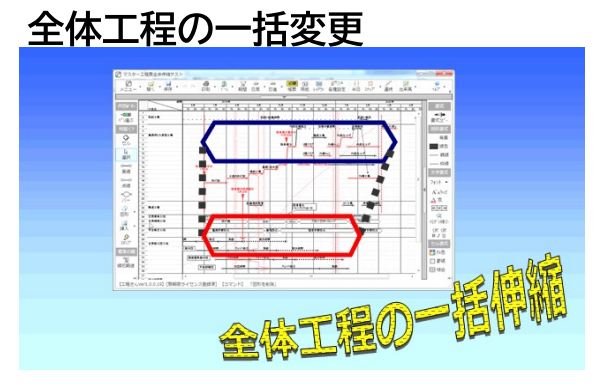

#### 出来高曲線

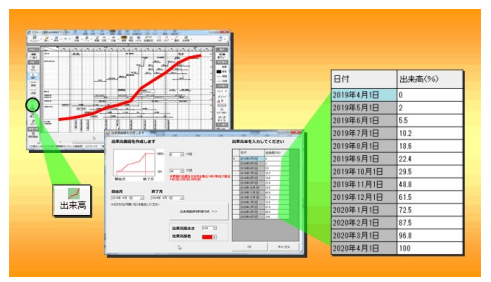

#### マイルストーン

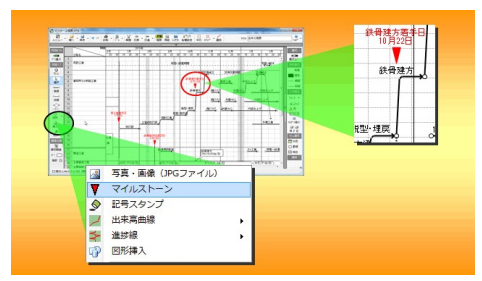

#### 進捗線

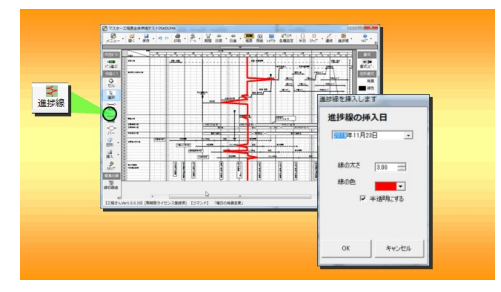

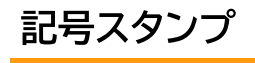

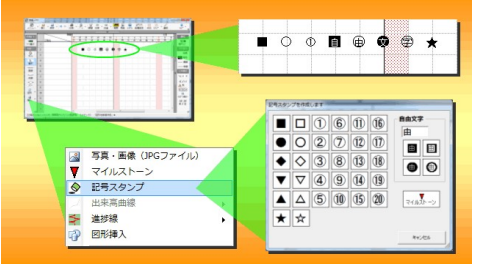

### フリーソフトとしてのご利用について

●週間工程表(作成期間23日以内)はずっと無料でご利用いただけます

- ●インストールから60日間は全機能を無料でご利用できます
- ・60日以降も「読取専用のフリーソフト」としてご利用いただけます

📩 いますぐ無料でお試し、無料ダウンロード

ダウンロードはこちら→ <u>https://hanasoft.net/HOTEI.htm</u>

#### 価格

- ◆1PC端末専用のライセンスキー価格
- ・参考価格3938円(税込)※2023年4月23日時点のamazon販売価格
- ・価格は予告なく変更します
- ・実際にご利用になるパソコン専用のライセンスキーを発行します
- ・パソコンが壊れるまでがライセンスキーの有効期限となります
- ・ご利用のパソコンは変更できません
- ・ご購入にはホームページのご利用規約への同意が必要です

https://hanasoft.net/neokyodaku.htm

### 動作環境

●OS:WIN10、WIN11、WIN7、WIN8 ※MACの仮想OSでの動作はお断りしています

- ●インターネットに接続していること
- ●上記の動作保証はありません。一定期間、無料で全機能がご利用できますのでご利用になるパソコンでの動作確認が必須です。
- ●製品仕様は予告なく変更します
- ●バグ改善は最新版のみとなります。バグ改善には最新版への更新が必要です

### お問い合わせ、ユーザーサポート

●お問い合わせはメールのみ対応しております

- ●全機能を無料でお試しいただけますので、自己解決できる方のみご利用ください。
- ●動作改善、バグ対応は、ご連絡いただいた内容には可能な範囲で対応しています。
- ●個別のユーザーサポートはございません。
- ●有償でのユーザーサポートをご希望される場合はお問い合わせください。

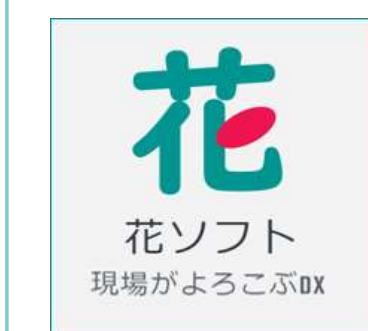

販売業者:花商店 店舗名:花ソフト販売所 住所:兵庫県神戸市灘区水道筋6-3-3-305 TEL 080-6257-4910 Mail contact@hanasoft.net

#### 工程さん(こほていさん) このソフトでできること 月間工程表 週間工程表 Indiana and a state of the state of the stat ----anzas こんな工程表が Tan same -作れます -----44 44 7225 Time and the second an an internal and Constant State Links 全体工程表 이는 것 같은 것 이 같은 것 이 같은 것 이 같은 것 이 같은 것 이는 것 것 이 같은 것 이 같은 것 같은 것 이 같은 것 이 같은 것 이 같은 것 이 같은 것 이 같은 것 이 같은 것 이 없다. EF-CR. 進捗線 操作画面 出来高曲線 マイルストーン クリティカルパス

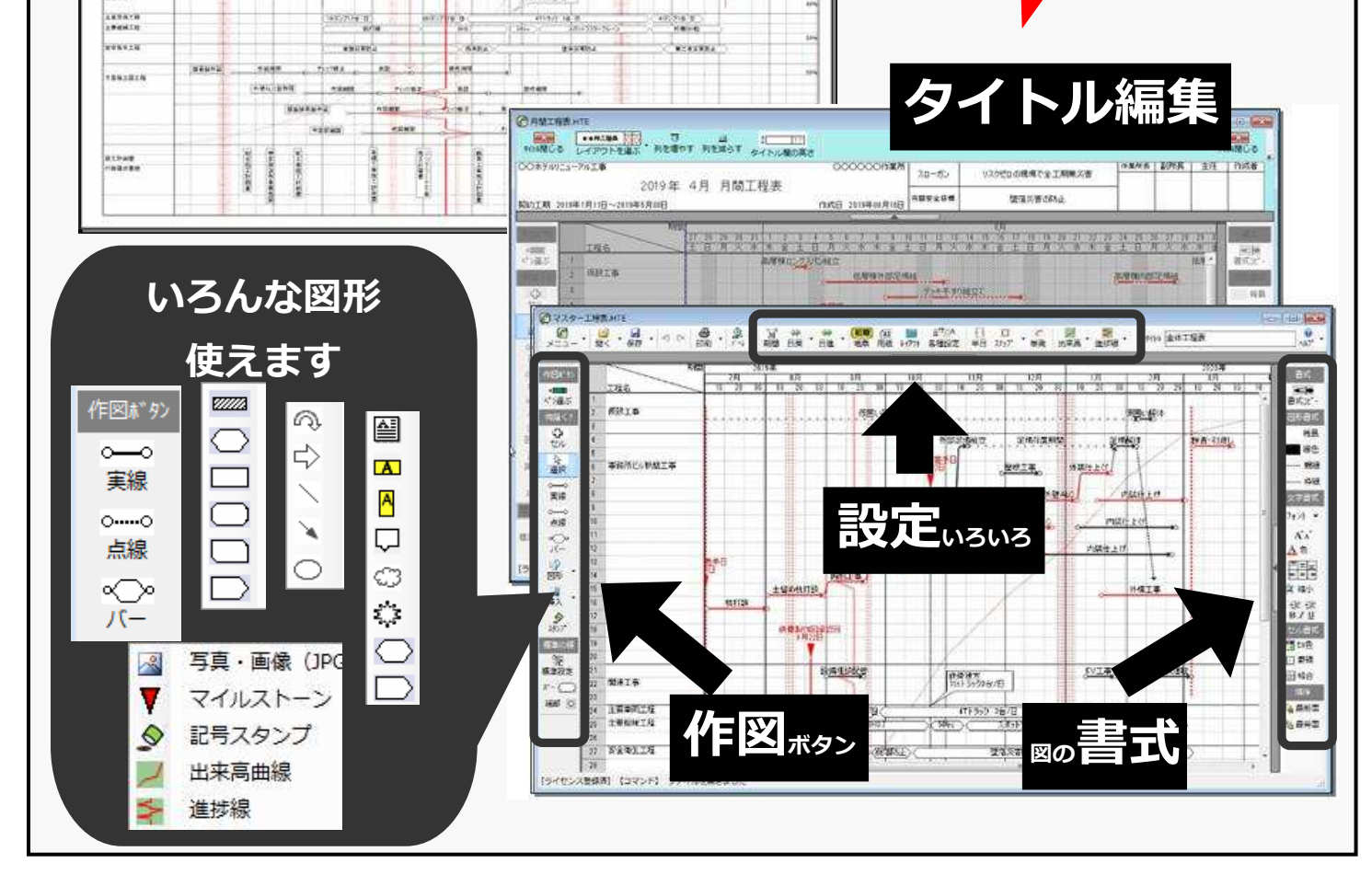

DER SRIMA

-

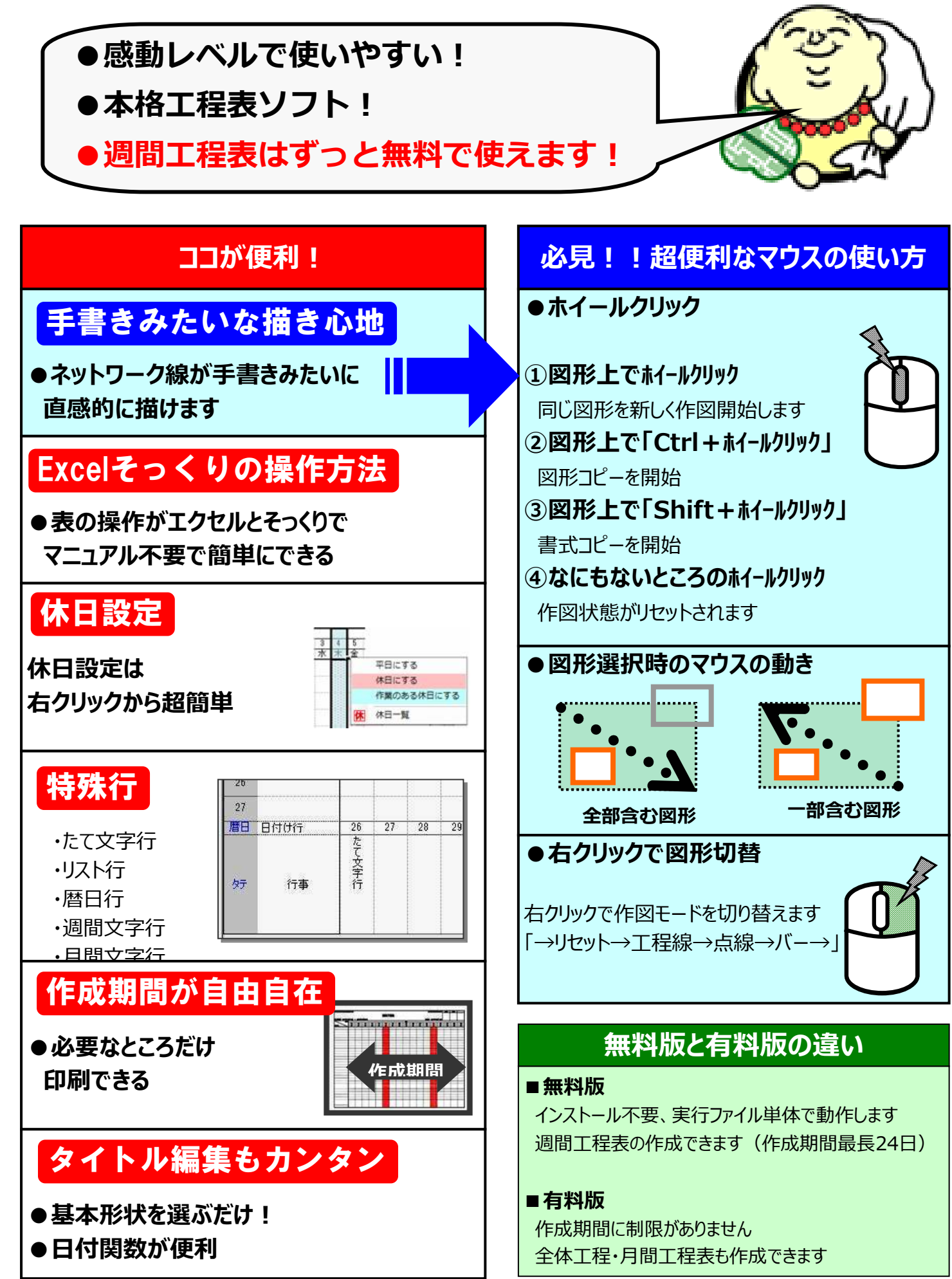

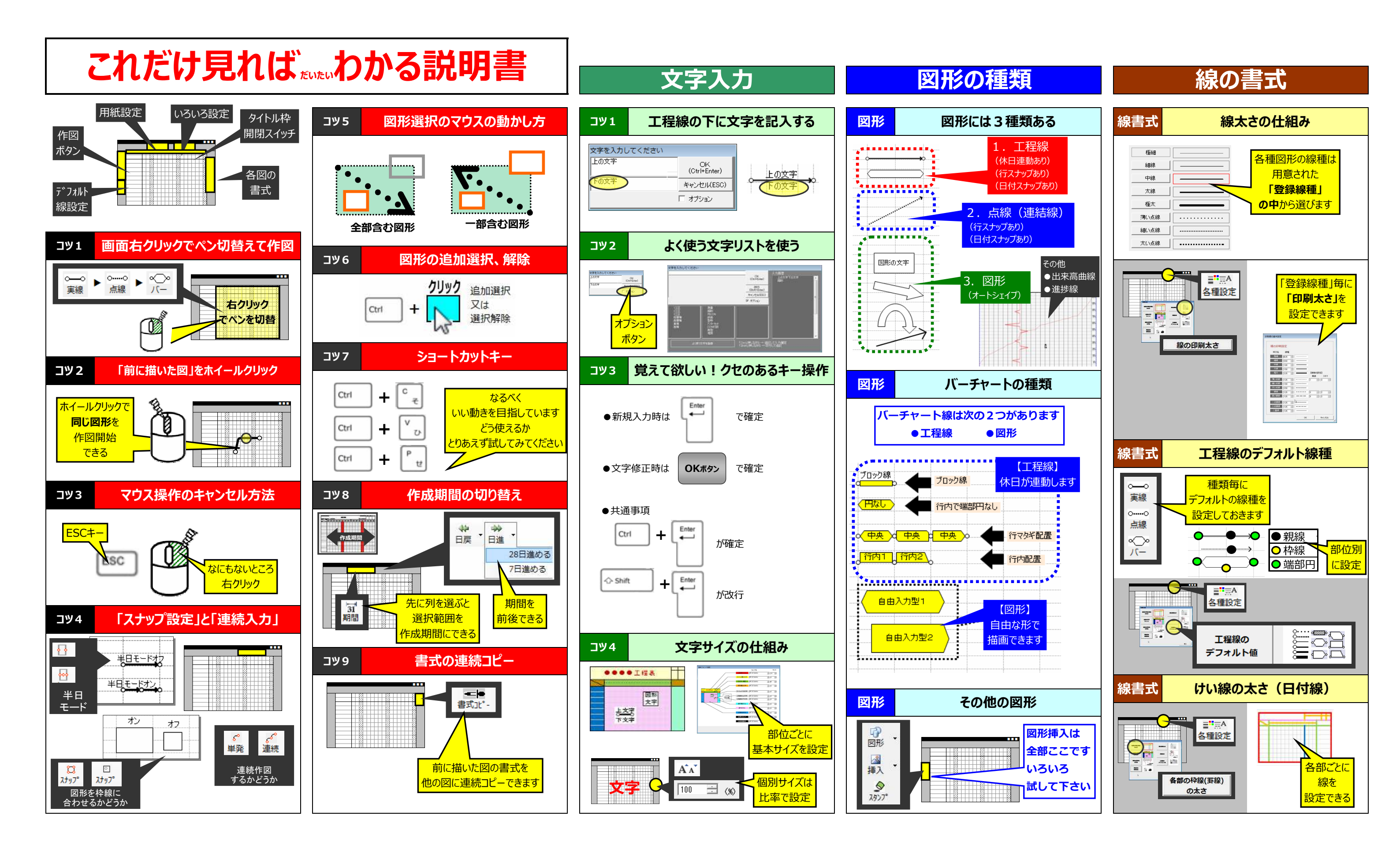

## 新しい工程表用紙の作り方

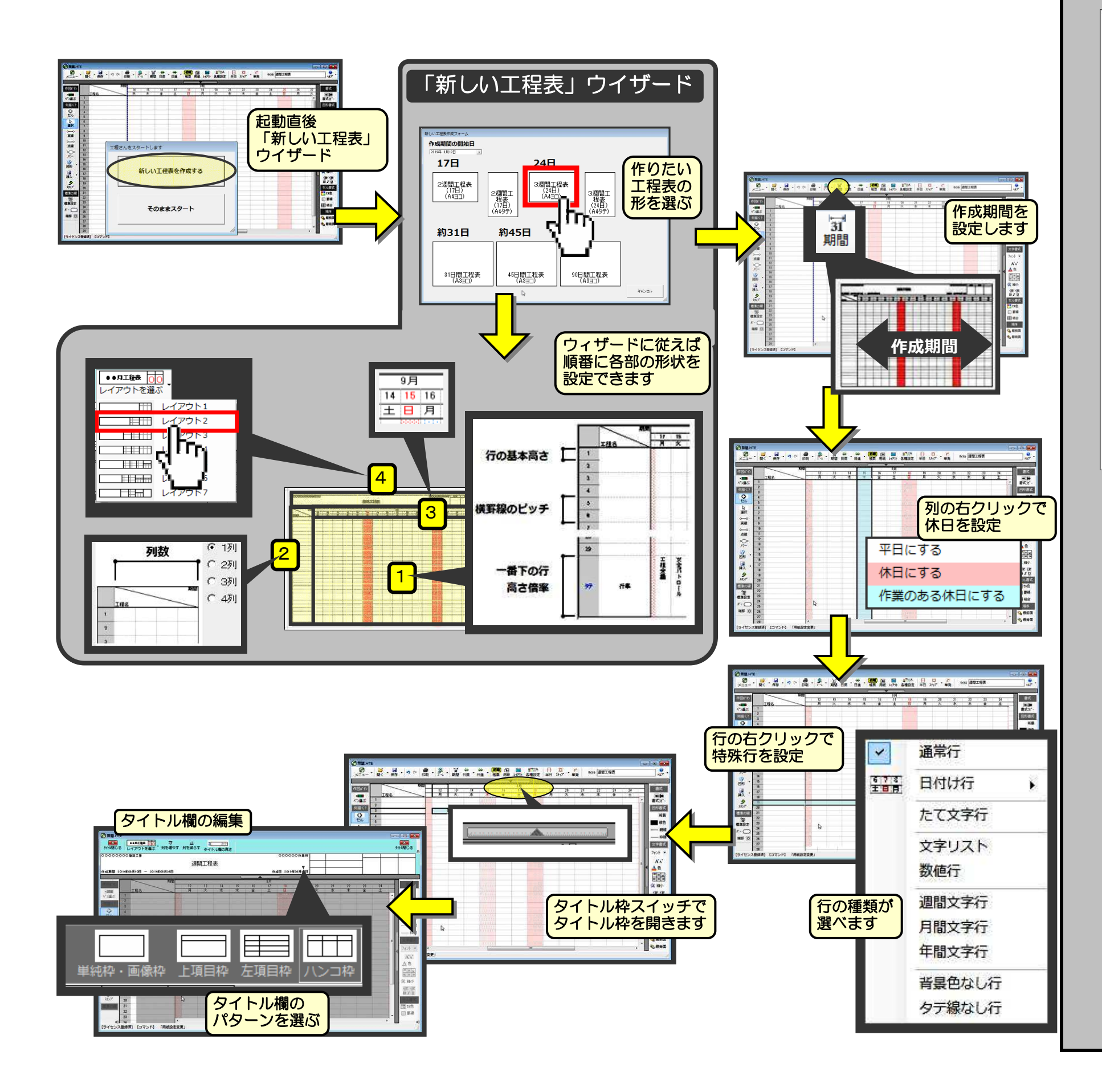

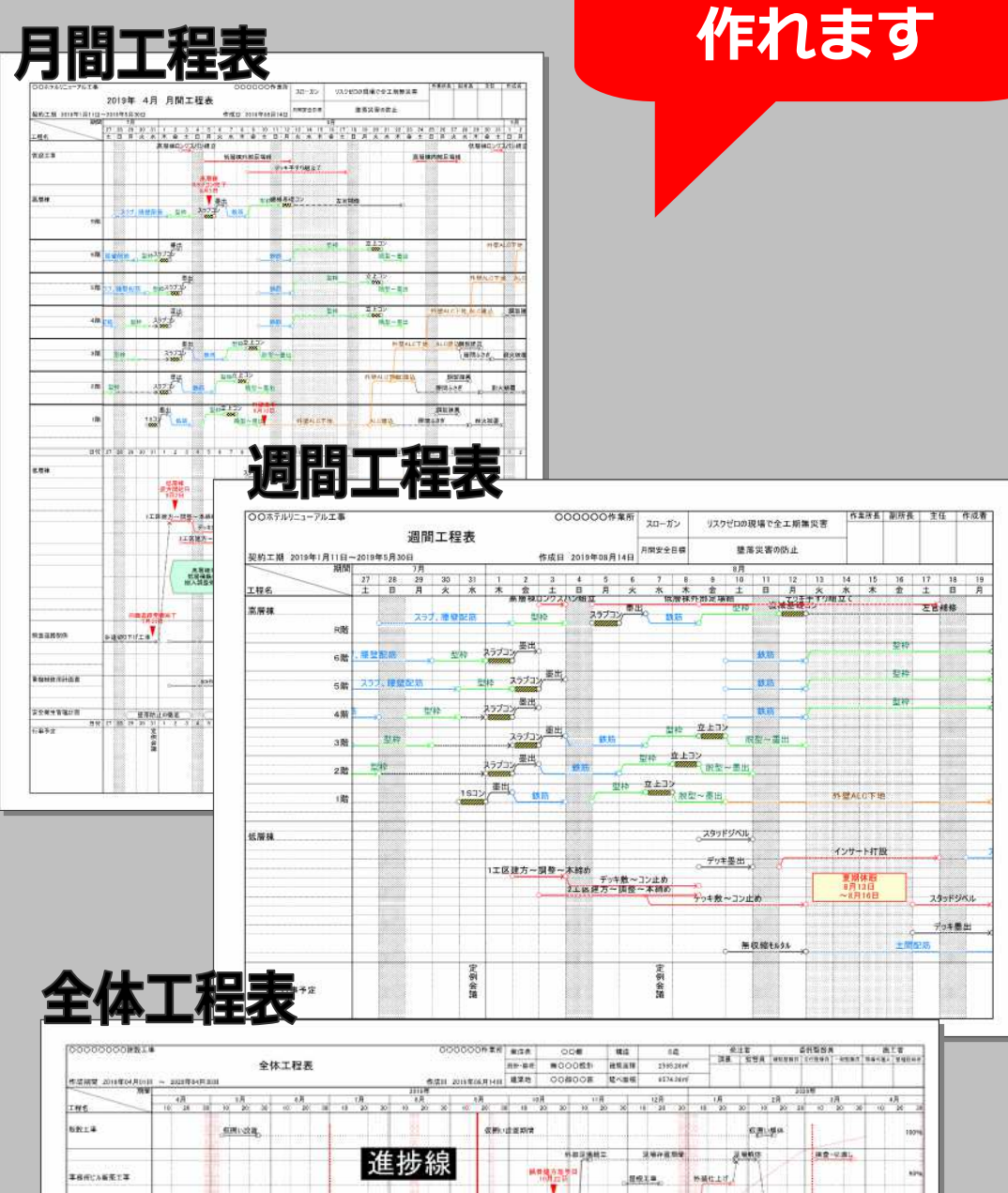

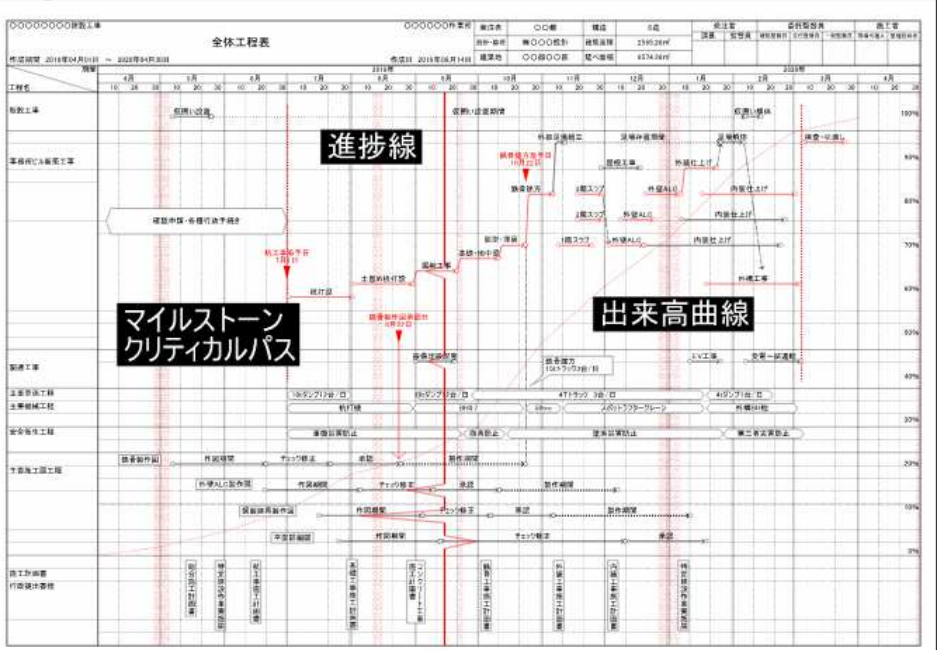

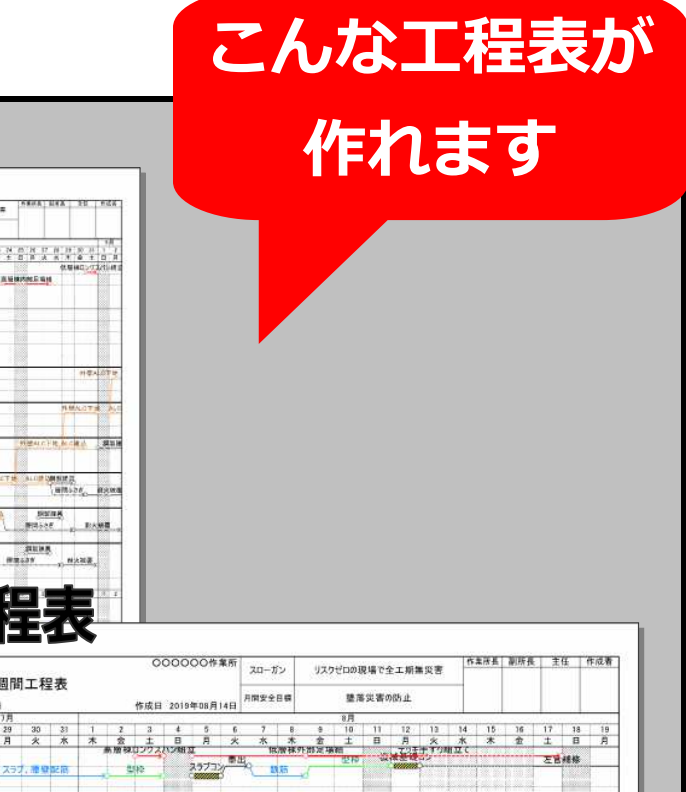